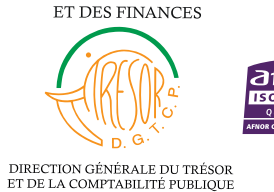

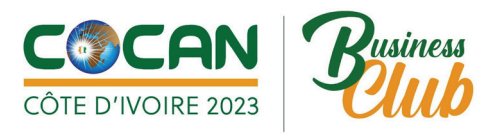

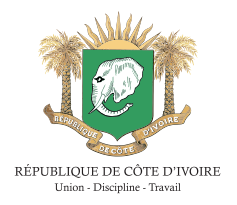

### PROCÉDURE DE PAIEMENT DES FRAIS DE PARTICIPATION AU COCAN BUSINESS CLUB VIA TRESORPAY-TRESORMONEY

#### Etape 1

### **CRÉER UN COMPTE TRÉSORPAY / TRÉSORMONEY**

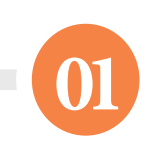

# Saisissez **\*760#** depuis un téléphone mobile

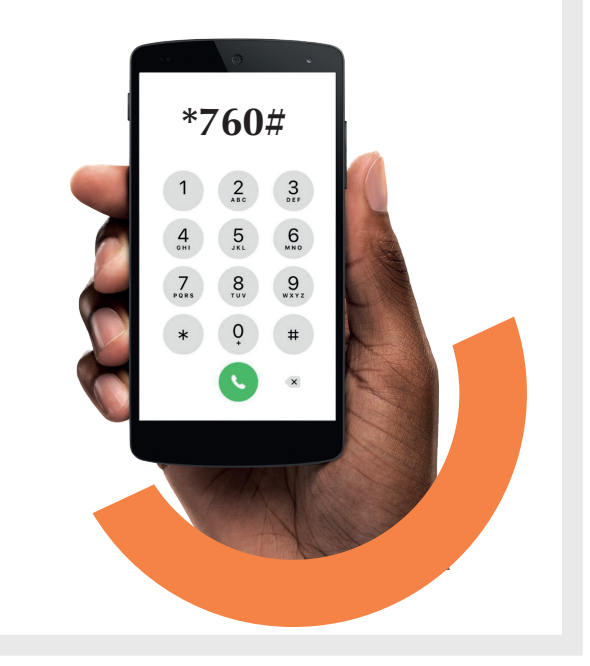

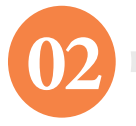

# Renseignez un numéro de téléphone

Bienvenue sur TresorMoney Veuillez renseigner votre N de telephone pour accepter les conditions d'utilisation: https://www .tresormoney.ci/Confidentialite

07 00 00 00 00

ANNULER ENVOYER

| 03                                                    | 04                                                                                                    |
|-------------------------------------------------------|----------------------------------------------------------------------------------------------------|
| Saisissez vos nom                                     | Créez un code secret                                                                                                    |
| et prénoms                                            | (plus de 3 caractères)                                                                                                    |
| Veuillez saisir vos noms et prenoms                   | Veuillez saisir votre code secret                                                                                                    |
| sans accent pour vous inscrire                        | TresorMoney de plus de 4 chiffres                                                                                                    |
|                                                       |                                                                                                    |
| 0:Retour                                              | 0:Retour                                                                                                    |
| 00:Accueil                                            | 00:Accueil                                                                                                    |
| <u>ANE GUY EDGARD</u>                                 | ****                                                                                                    |
| ANNULER ENVOYER                                       | MNNULER ENVOYER                                                                                                    |
| Terminé.<br>Félicitations, votre<br>compte a été créé | 55<br>Felicitations<br>Votre compte TresorMoney a ete<br>ouvert avec succes. votre Login<br>est: 0700000000. Et le Numero de<br>compte est: C7378904759A<br>1:Menu TreMo |

#### Etape 2

> RECHARGER SON COMPTE TRÉSORMONEY À PARTIR DES POINTS AGRÉÉS (VOIR LA LISTE DES POINTS SUR LA PLATEFORME TRÉSORPAY : pay.tresor.gouv.ci)

> RECHARGER SON COMPTE TRÉSORMONEY À PARTIR DES AUTRES OPÉRATEURS (ORANGE MONEY, MTN MOBILE MONEY, MOOV MONEY ...) VIA L'APPLICATION EASY TRANSFERT.

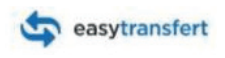

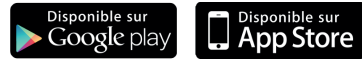

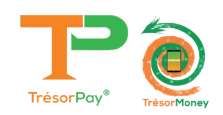

Etape 4

#### **OPTION 1: MODE WEB**

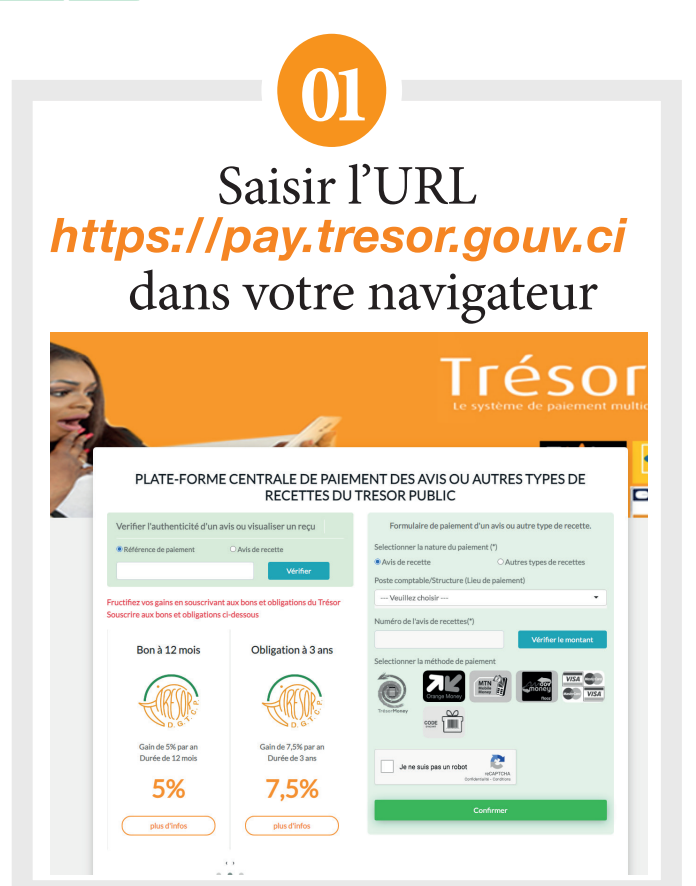

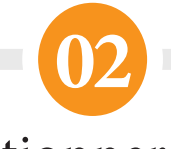

### Sélectionner avis de recette sur le formulaire de paiement et choisir «COCAN»

| Formulaire de paiement d'un a                | vis ou autre type de recette. |
|----------------------------------------------|-------------------------------|
| Selectionner la nature du paiement (*        | )                             |
| Avis de recette                              | ○ Autres types de recettes    |
| Poste comptable/Structure (Lieu de paiement) |                               |
| COCAN                                        | •                             |
|                                              |                               |
|                                              |                               |
|                                              |                               |

Entrer votre identifiant dans le champs «**Numéro de l'avis de recette**» cliquer sur vérifier le montant

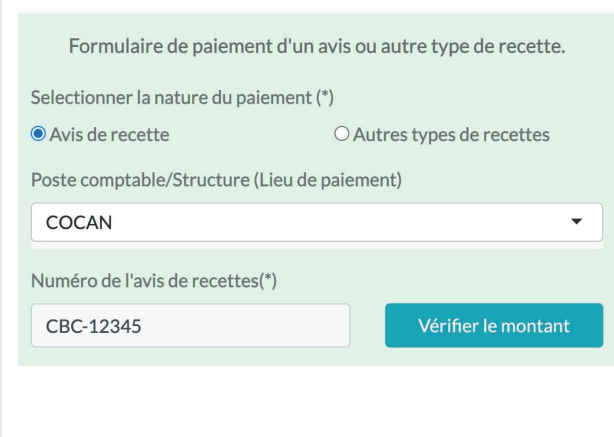

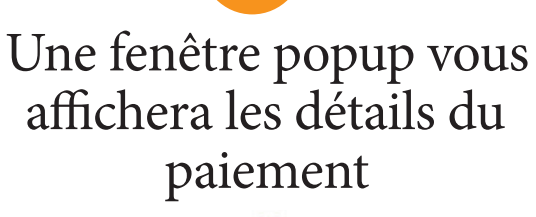

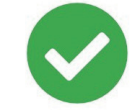

Détail de l'avis de recette

Numéro de l'avis : CBC-12345 Nom de la recette : FRAIS PARTICIPATION COCAN BUSINESS Date d'émision : 06/04/2023 12:00:41 Redevable : ANE GUY Montant : 100 000 Fcfa Reste à payer : 100 000 Fcfa Echéance de paiement :

ОК

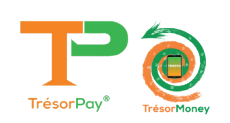

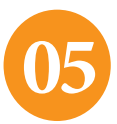

Entrer le numéro de téléphone TrésorMoney à débiter, sélectionner TrésorMoney parmi les modes de paiements et cliquer sur confirmer

| Formulaire de paiement d'un avis ou autre type de recette. |  |
|------------------------------------------------------------|--|
| Selectionner la nature du paiement (*)                     |  |
| Avis de recette OAutres types de recettes                  |  |
| Poste comptable/Structure (Lieu de paiement)               |  |
| COCAN                                                      |  |
| Numéro de l'avis de recettes(*)                            |  |
| CBC-1000 Vérifier le montant                               |  |
| Nom de la recette à payer                                  |  |
| FRAIS PARTICIPATION COCAN BUSINESS                         |  |
| Montant minimum                                            |  |
| 100000                                                     |  |
| Contribuable/Redevable                                     |  |
| Nom(*) Prénoms(*)                                          |  |
| KARIM SANOGO                                               |  |
| Numéro de paiement(*)                                      |  |
| (CIV) Côte d'Iv ∨ 225 0767664010                           |  |
| Email (ontionnel)                                          |  |
|                                                            |  |
| Info Spécifique (ontionnel)                                |  |
|                                                            |  |
| Selectionner la máthada da paiement                        |  |
| Selectionner la methode de palement                        |  |
| CO<br>TrésorMoney                                          |  |
| Frais de la transaction Montant total à payer              |  |
| 0 Fcfa 100000 Fcfa                                         |  |
| Je ne suis pas un robot                                    |  |
| Confirmer                                                  |  |
| Commer                                                     |  |
|                                                            |  |

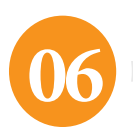

\*Félicitations vous avez payé vos frais de participation au COCAN BUSINESS CLUB !

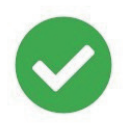

Paiement effectué avec succès. Référence du paiement : 168080018261893 Produit : FRAIS PARTICIPATION COCAN BUSINESS CLUB Quantité : 1 Montant : 100 000 Fcfa Cliquez ici pour imprimer votre reçu

\*Après paiement, un SMS de confirmation contenant la référence du paiement vous sera envoyé. Veuillez le conserver pour l'impression du reçu.

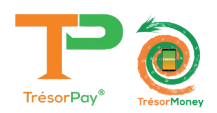

#### **OPTION 2 : MODE USSD**

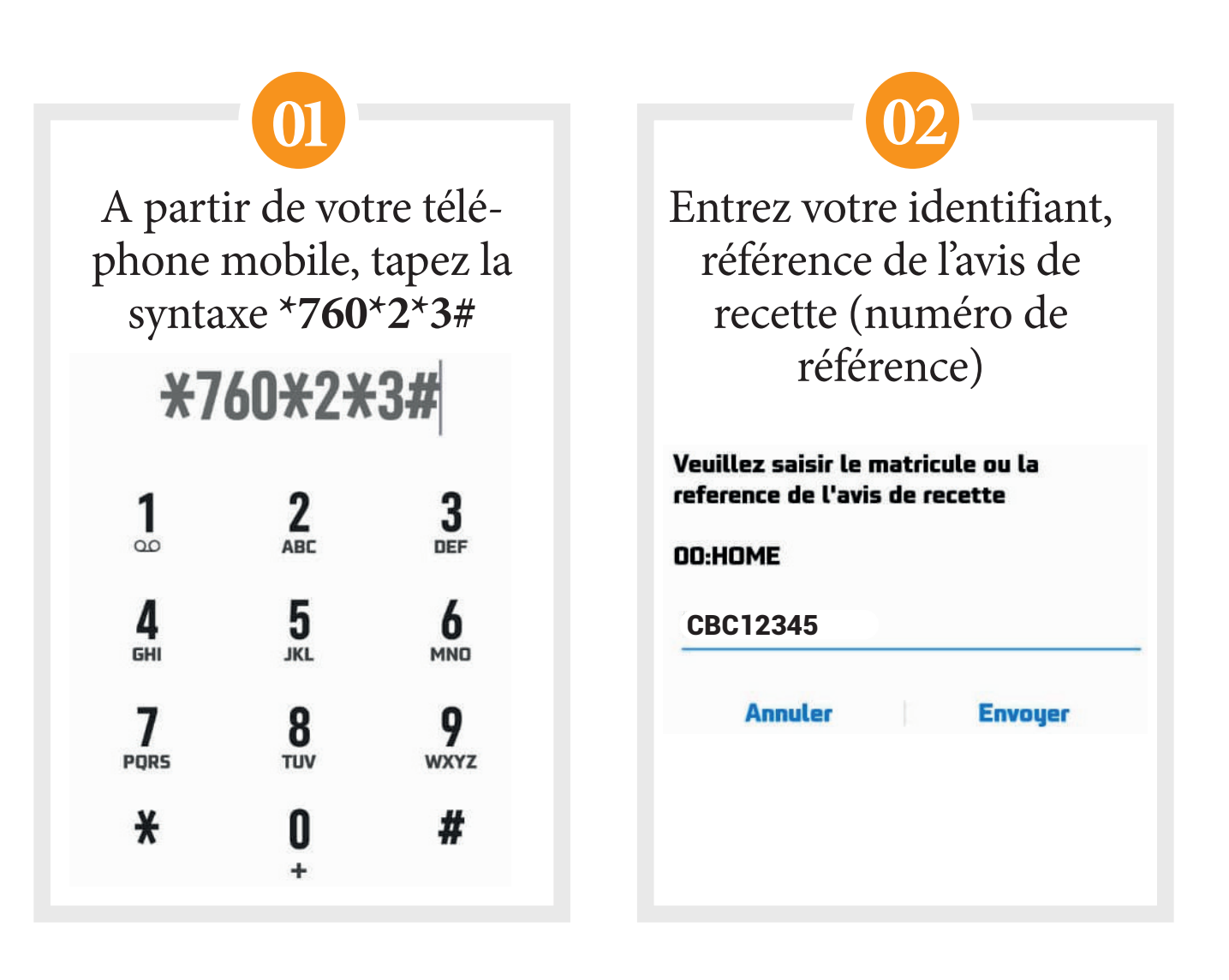

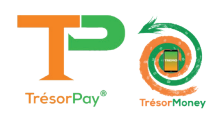

| 04                                                                  |
|---------------------------------------------------------------------|
| Pour valider le paiement<br>entrez votre code secret<br>TrésorMoney |
| TresorMoney<br>Veuillez saisir votre code secret pour<br>continuer  |
| 00:HOME<br>****                                                     |
| Annuler Envoyer                                                     |
|                                                                     |

Félicitation paiement effectué avec succès

Recette:1 Montant: \*\*\*\* Fcfa Infos:

<u>pay.tresor.gouv.ci</u>

\*Un SMS contenant la référence de votre paiement vous sera envoyé. Veuillez le conserver pour l'impression du reçu.

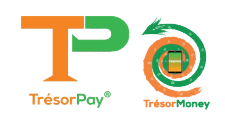

### PROCESSUS D'IMPRESSION DU REÇU APRÈS PAIEMENT VIA TRÉSORPAY

### Etape 1 RECHERCHE DU REÇU DE PAIEMENT

> Se rendre sur la page

#### https://pay.tresor.gouv.ci

Une fois sur la page, saisir la référence de paiement obtenue par sms et cliquer sur le bouton

Vérifier comme illustré sur la figure ci-contre.

| veriner i authenticite d u | n avis ou visualiser un reçu |
|----------------------------|------------------------------|
| Référence de paiement      | ○ Avis de recette            |
| 166015383133759            | Vérifier                     |

# Etape 2 AFFICHAGE DU REÇU DE PAIEMENT

Après avoir cliqué sur le bouton Vérifier, le résultat ci-dessous s'affiche.

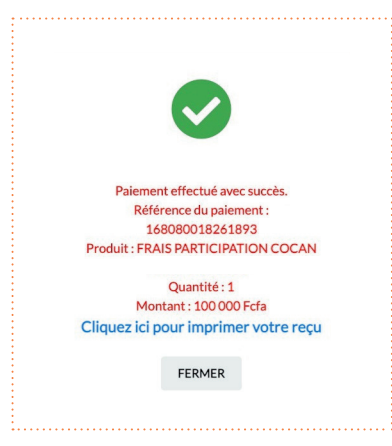

Pour afficher le reçu afin de l'imprimer, cliquer sur le bouton

| MINISTÈRE DE L'ÉCONOMIE<br>ET DES FINANCES                     | ECTION GÉNÉRALE DU TRÉSOR                                                 |
|----------------------------------------------------------------|---------------------------------------------------------------------------|
| <del>(</del> <b>R)</b>                                         | ET DE LA COMPTABILITÉ                                                     |
| DIRECTION GÉNÉRALE DU TRÉSOR<br>ET DE LA COMPTABILITÉ PUREAQUE | RÉTUBLIQUE DE COTRE DY WORK                                               |
|                                                                |                                                                           |
| REÇU DE PAIEMENT DE                                            | S AVIS OU AUTRES TIPES DE RECETTES DU TRESOR PUBLIC                       |
| Référence du paiement:                                         | 168080018261893                                                           |
| Date de paiement:                                              | 06/04/2023 16:56:23                                                       |
| paiement effectué par:<br>Contribuable/Redevable               | KARIM SANOGO                                                              |
| Téléphone:                                                     | 2250767664010                                                             |
| N° de l'avis de recette:                                       | CBC-1000(KARIM SANOGO)                                                    |
| Montant de l'avis de recette:                                  | 100                                                                       |
| Reste à payer:                                                 | 0 Fcfa                                                                    |
| Achat effectué via "Wallet"                                    |                                                                           |
| Objet:                                                         | Avis de recette                                                           |
| Détails paiements:                                             |                                                                           |
| Lieu de Paiement:                                              | coc                                                                       |
| Moyen de paiement:                                             | TresorMoney                                                               |
| Montant du paiement:                                           | 100 24000 Fcfa                                                            |
| Frais:                                                         | 0 Fota                                                                    |
| Info. spécifique:                                              | × Y                                                                       |
|                                                                |                                                                           |
| Nature de recette/Opération                                    | Quantité Montant                                                          |
|                                                                |                                                                           |
|                                                                | r                                                                         |
|                                                                |                                                                           |
| CY                                                             |                                                                           |
|                                                                |                                                                           |
| -                                                              |                                                                           |
|                                                                |                                                                           |
| Abidjan Plateau,immeuble Ex Ambassa<br>01 BP 4741 Abidjan 01   | age des USA, 2eme etage, Rue Jesse Owens<br>, République de Côte d'Ivoire |
| Tél. : (225) 20 25 38 0<br>E-mail : cnit@tresor.gouv.c         | 00 - Fax : (225) 20 25 38 00 page 1/1<br>ci Site web : www.tresor.gouv.ci |
|                                                                |                                                                           |
|                                                                |                                                                           |

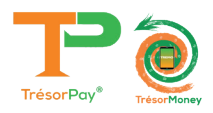

## **ASSISTANCE TECHNIQUE**

Pour tous vos problèmes techniques et suggestions, Veuillez contacter :

# Numéro vert) 8000 10 10

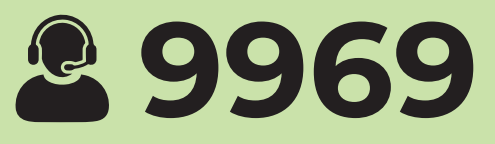

## Numéro Centre de Relation Client du Trésor Public 27 20 23 88 80

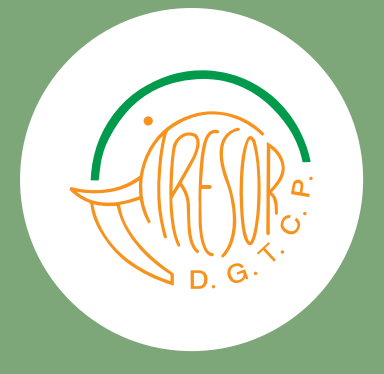

https://baobab.tresor.gouv.ci Email : crc@tresor.gouv.ci Site Web : www.tresor.gouv.ci

https://pay.tresor.gouv.ci